# Bộ Kết Hợp Bàn Phím Và Chuột Không Dây Đa Thiết Bị Dell

KM7120W

Sổ hướng dẫn sử dụng

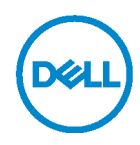

Mẫu bộ kết hợp: KM7120W Mẫu quy định: KB7120Wc/MS5320Wc/RG-1216

### Lưu ý, Chú ý và Cảnh báo

- LƯU Ý: LƯU Ý cho biết thông tin quan trọng giúp bạn sử dụng máy tính hiệu quả hơn.
- CHÚ Ý: CHÚ Ý cho biết thiệt hại tiềm ẩn đối với phần cứng hoặc mất dữ liệu nếu bạn không tuân thủ các hướng dẫn.
- CẢNH BÁO: CẢNH BÁO cho biết khả năng bị hư hỏng tài sản, thương tật cá nhân hoặc tử vong.

Bản quyền © 2020 Dell Inc. Bảo lưu mọi bản quyền. Dell, EMC và những thương hiệu khác là thương hiệu của Dell Inc. hoặc các công ty con liên quan. Những thương hiệu khác có thể là thương hiệu của các đơn vị sở hữu tương ứng.

Tháng 04 - 2020

Bản sửa đổi A01

### Mục lục

| Những món hàng đựng trong hộp 4                 |
|-------------------------------------------------|
| Tính năng5                                      |
| Chuột5                                          |
| Mặt trên5                                       |
| Mặt dưới6                                       |
| Bàn phím7                                       |
| Mặt trên7                                       |
| Mặt dưới7                                       |
| Trình quản lý Thiết bị Ngoại vi Dell錯誤! 尚未定義書籤。 |
| Thiết lập chuột không dây9                      |
| Lắp đặt pin9                                    |
| Ghép nối chuột không dây 11                     |
| Ghép nối với USB phát không dây11               |
| Ghép nối chuột bằng Bluetooth12                 |
| Ghép nối thiết bị thứ 3 bằng Bluetooth14        |
| Thiết lập bàn phím không dây16                  |
| Ghép nối bàn phím không dây18                   |
| Ghép nối với USB phát không dây18               |
| Ghép nối bàn phím không dây bằng Bluetooth      |
| Ghép nối thiết bị thứ 3 bằng Bluetooth          |
| Thông số kỹ thuật23                             |
| Khắc phục sự cố25                               |
| Thông tin pháp lý                               |

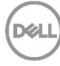

### Những món hàng đựng trong hộp

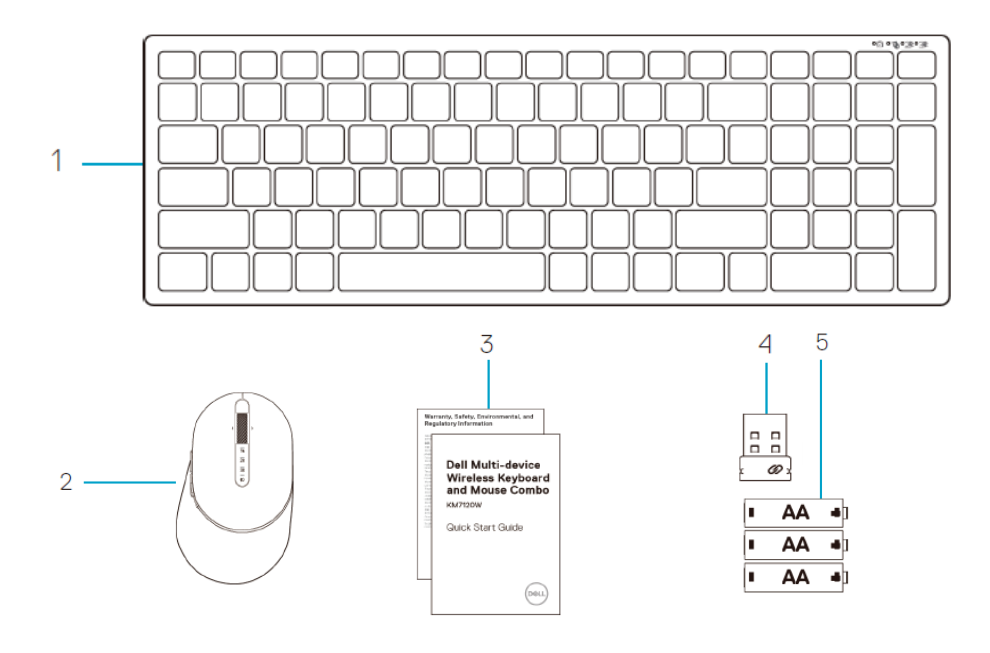

- 1 Bàn phím không dây
- 2 Chuột không dây
- 3 Các tài liệu

- 4 USB phát không dây
- 5 Pin Ioại AA (3 viên)

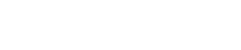

DELL

## Tính năng

#### Chuột

Mặt trên

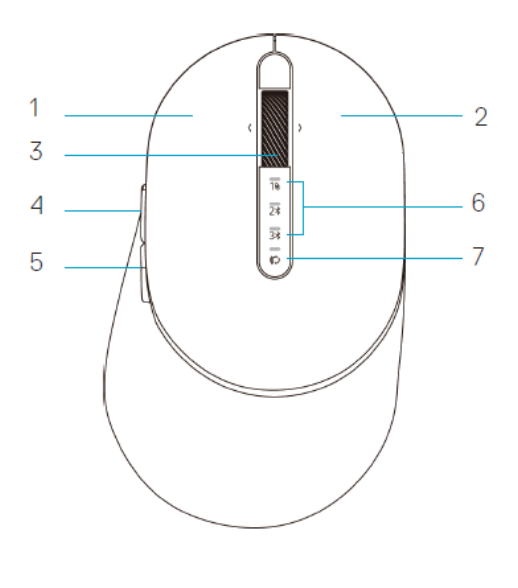

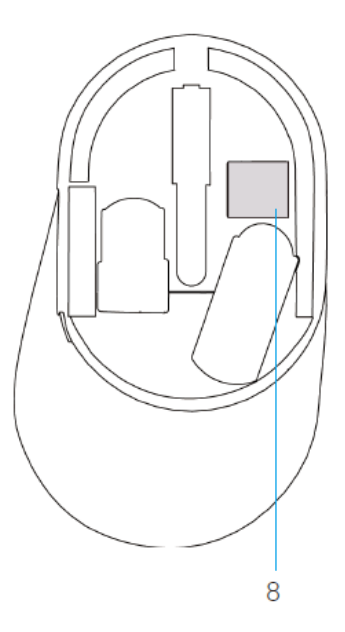

- 1 Nút trái
- 2 Nút phải
- 3 Bánh xe cuộn
- 4 Nút chuyển tiếp
- 5 Nút lùi về

- 6 Đèn chế độ kết nối
  - Đèn LED nhấp nháy màu trắng: Chưa kết nối thiết bị với máy tính
  - Đèn LED sáng một màu trắng: Đã kết nối thiết bị với máy tính
  - Đèn LED nhấp nháy màu vàng nâu: Pin thiết bị yếu
- 7 Nút chế độ kết nối
- 8 Nhãn PPID

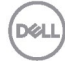

### **Chuột** Mặt dưới

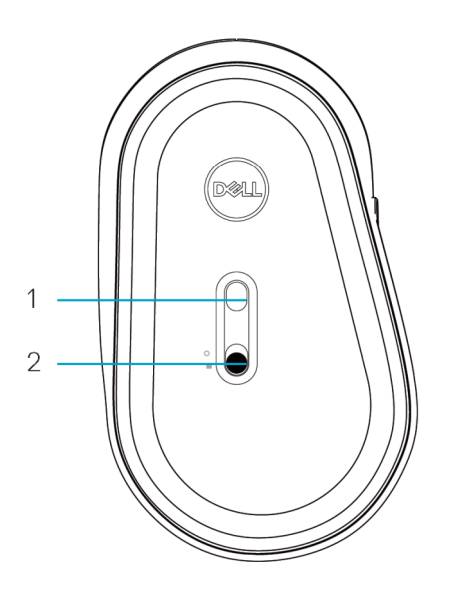

1 Cảm biến quang

2 Nút bật/tắt nguồn

Dell

#### Bàn phím

Mặt trên

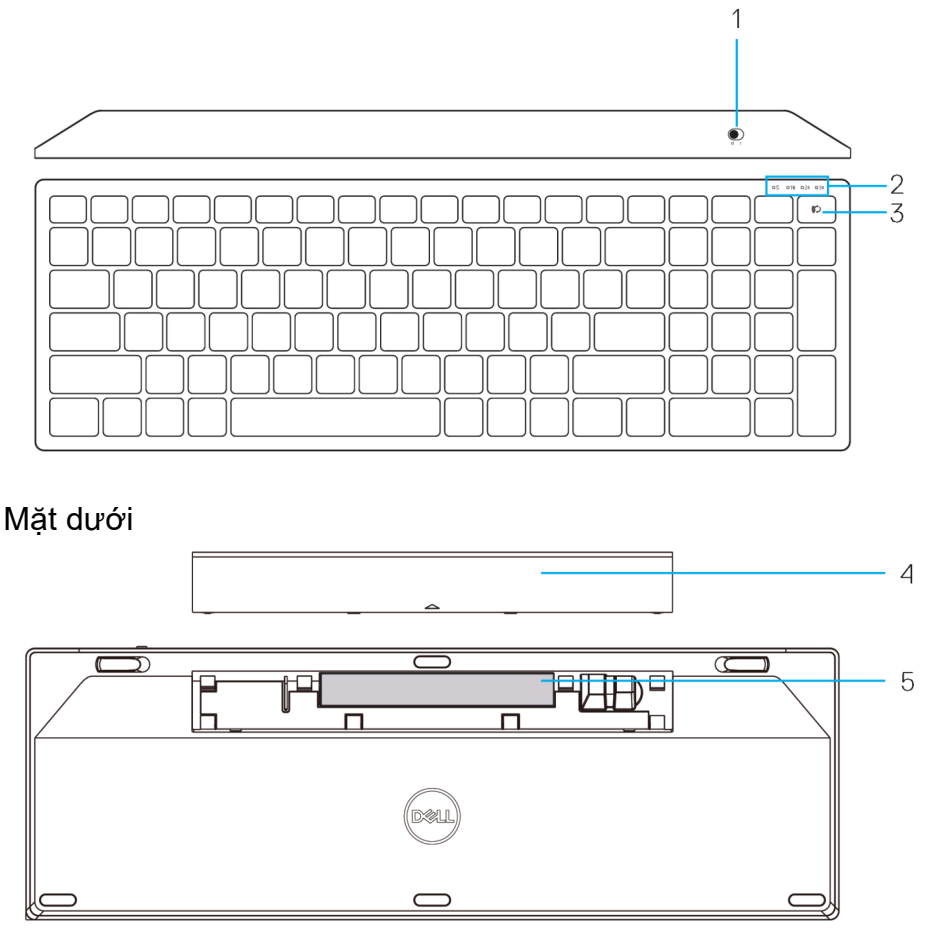

- 1 Nút bật/tắt nguồn
- 2 Đèn ở chế độ kết nối

- 4 Nắp đậy pin
- 5 Nhãn PPID
- Đèn LED nhấp nháy màu trắng: Chưa kết nối thiết bị với máy tính
- Đèn LED sáng một màu trắng: Đã kết nối thiết bị với máy tính
- Đèn LED nhấp nháy màu vàng nâu: Pin thiết bị yếu

3 Nút chuyển đổi chế độ kết nối

## Trình quản lý Thiết bị Ngoại vi Dell

Phần mềm Trình quản lý Thiết bị Ngoại vi Dell cho phép bạn thực hiện các thao tác sau:

- Gán các phím tắt chương trình cho các nút hoặc phím có thể điều khiển chương trình của thiết bị qua tab Action (Thao tác).
- Xem thông tin thiết bị như phiên bản firmware và trạng thái pin qua tab Info (Thông tin).
- Nâng cấp bản cập nhật firmware mới nhất trên các thiết bị của bạn.
- Ghép nối các thiết bị bổ sung qua USB thu phát không dây hoặc trực tiếp với máy tính của bạn qua Bluetooth.

Để biết thêm thông tin, hãy tham khảo Sổ Hướng dẫn Sử dụng Trình quản lý Thiết bị Ngoại vi Dell trên trang sản phẩm tại **www.dell.com/support.** 

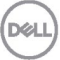

# Thiết lập chuột không dây

### Lắp đặt pin

 Xác định vị trí khe ở bên cạnh nắp đậy chuột. Sử dụng ngón tay nâng lên để mở nắp đậy.

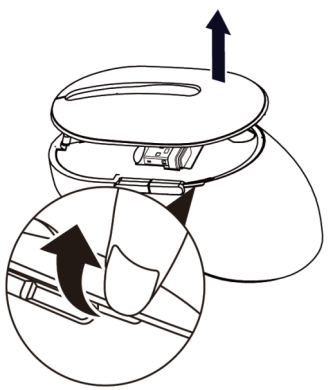

2. Lấy USB phát không dây ra khỏi ngăn chứa.

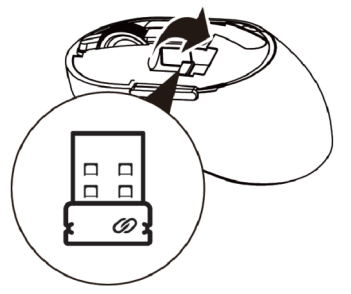

3. Lắp pin AA vào ngăn chứa pin.

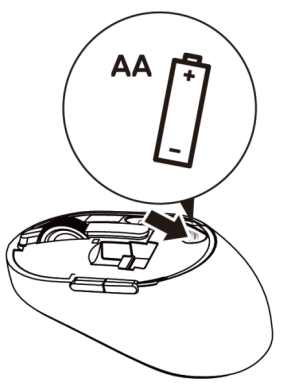

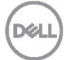

4. Lắp lại nắp đậy chuột.

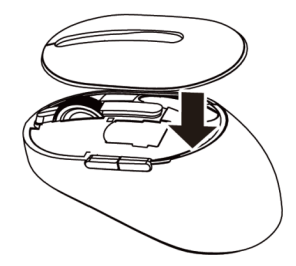

5. Trượt nút bật/tắt nguồn xuống để bật chuột.

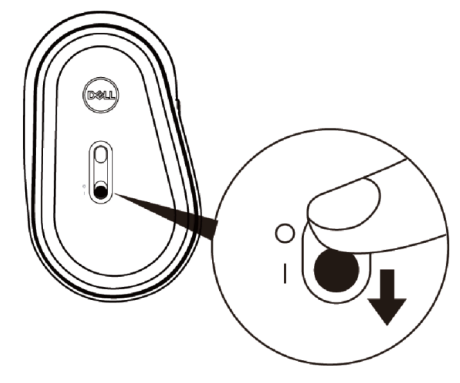

LƯU Ý: Đảm bảo khoảng cách giữa máy tính và chuột nằm trong phạm vi 10 mét.

DEL

# Ghép nối chuột không dây

Bạn có thể ghép nối chuột không dây Dell với các thiết bị bằng USB và Bluetooth. Bạn có thể ghép nối và chuyển đổi giữa máy tính xách tay, máy tính để bàn và thiết bị di động tương thích.

Ghép nối với USB phát không dây

LƯU Ý: Bạn có thể kết nối thiết bị với chuột không dây bằng ghép nối Dell Universal

- 1. Cắm USB phát không dây Dell Universal vào cổng USB trên máy tính.
- LƯU Ý: Thiết bị truyền phát vô tuyến (RF) đã được ghép nối sẵn trước khi xuất xưởng.

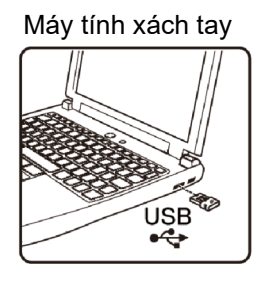

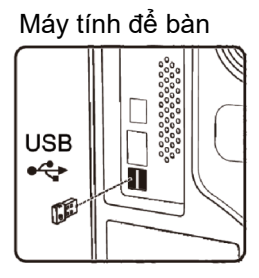

 Đèn chế độ kết nối (1) trên chuột sẽ sáng để cho biết trạng thái ghép nối Dell Universal và sau đó tắt.

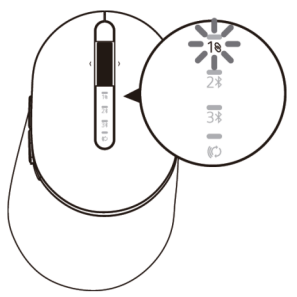

3. Chuột sẽ được ghép nối với thiết bị USB của bạn.

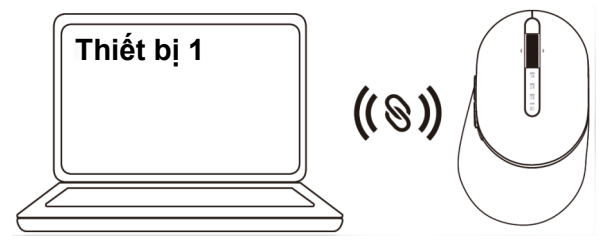

DEL

#### Ghép nối chuột bằng Bluetooth

Bạn có thể kết nối tối đa hai thiết bị với chuột không dây bằng Bluetooth.

 Nhấn nút chế độ kết nối hai lần trên chuột (trong vòng 3 giây) cho đến khi đèn chế độ kết nối (2<sup>\*</sup>) sáng lên cho biết kết nối Bluetooth thứ hai đã được chọn.

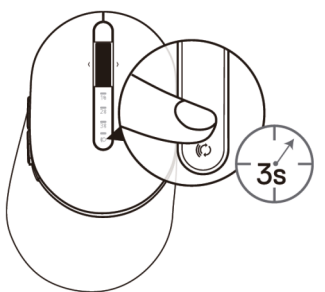

 Đèn chế độ kết nối (2<sup>\*</sup>) nhấp nháy trong 3 phút - cho biết chuột của bạn đang ở chế độ ghép nối.

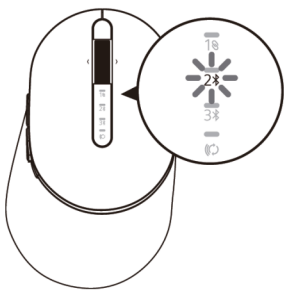

- 3. Ghép chuột với máy tính có hỗ trợ Bluetooth.
  - a. Trong thanh Search (Tìm kiếm) của Windows, nhập Bluetooth.
  - b. Nhấp vào Bluetooth and other devices settings (Cài đặt Bluetooth và các thiết bị khác). Cửa sổ Settings (Cài đặt) sẽ hiển thị.
  - c. Nhấp vào Bluetooth & other devices (Bluetooth & các thiết bị khác). Đảm bảo đã bật Bluetooth.
  - d. Từ danh sách thiết bị, nhấp vào Dell Mouse (Chuột Dell).

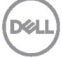

LƯU Ý: Nếu chuột MS5320W không được liệt kê, đảm bảo đã bật chế độ ghép nối trên chuột

4. Đảm bảo thực hiện quá trình ghép nối trên cả chuột và thiết bị.

Đèn kết nối Bluetooth thứ hai chuyển sang một màu trắng trong 3 giây để xác nhận kết nối đã được thiết lập và sau đó tắt. Sau khi chuột và thiết bị được ghép nối, chúng sẽ kết nối tự động khi bật Bluetooth và khi chúng nằm trong phạm vi Bluetooth.

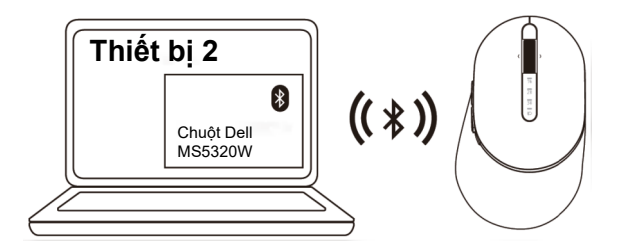

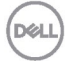

### Ghép nối thiết bị thứ 3 bằng Bluetooth

LƯU Ý: Bạn có thể kết nối thiết bị thứ 3 với chuột không dây bằng Bluetooth

 Nhấn nút chế độ kết nối hai lần trên chuột (trong vòng 3 giây) cho đến khi đèn chế độ kết nối (3<sup>\*</sup>) sáng lên cho biết kết nối Bluetooth thứ 3 đã được chọn.

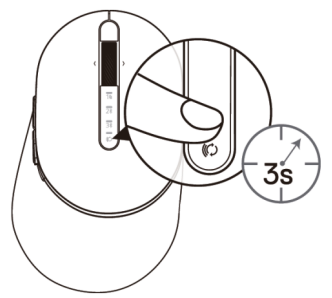

Đèn kết nối Bluetooth thứ 3 (3) bắt đầu nhấp nháy để xác nhận chế độ ghép nối đã được bật.

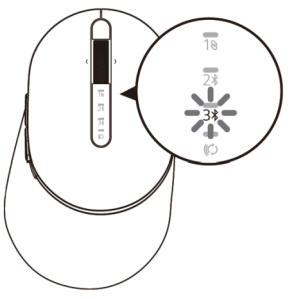

- 3. Ghép nối chuột với máy tính có hỗ trợ Bluetooth.
  - a. Trong thanh Search (Tìm kiếm) của Windows, nhập Bluetooth.
  - b. Nhấp vào Bluetooth and other devices settings (Cài đặt Bluetooth và các thiết bị khác). Cửa sổ Settings (Cài đặt) sẽ hiển thị.
  - c. Nhấp vào Bluetooth & other devices (Bluetooth & các thiết bị khác). Đảm bảo đã bật Bluetooth.
  - d. Từ danh sách thiết bị, nhấp vào Dell Mouse (Chuột Dell).

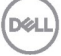

LƯU Ý: Nếu chuột MS5320W không được liệt kê, đảm bảo đã bật chế độ ghép nối trên chuột.

4. Đảm bảo thực hiện quá trình ghép nối trên cả chuột và thiết bị. Đèn kết nối Bluetooth thứ 3 chuyển sang một màu trắng trong 3 giây để xác nhận kết nối đã được thiết lập và sau đó tắt dần. Sau khi chuột và thiết bị được ghép nối, chúng sẽ kết nối tự động khi bật Bluetooth và khi chúng nằm trong phạm vi Bluetooth.

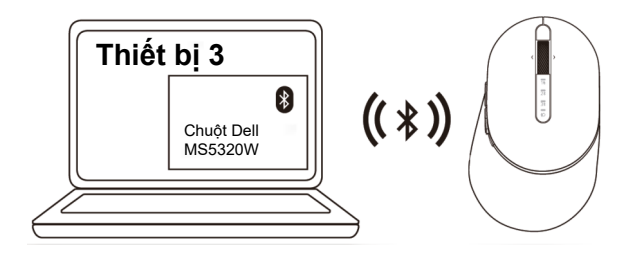

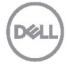

## Thiết lập bàn phím không dây

1. Tháo nắp đậy pin.

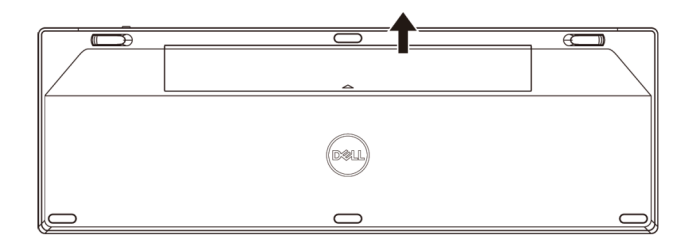

2. Lắp pin AA vào ngăn chứa pin.

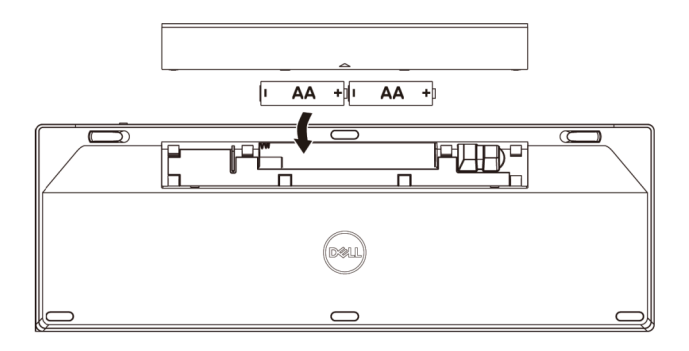

3. Lắp lại nắp đậy pin.

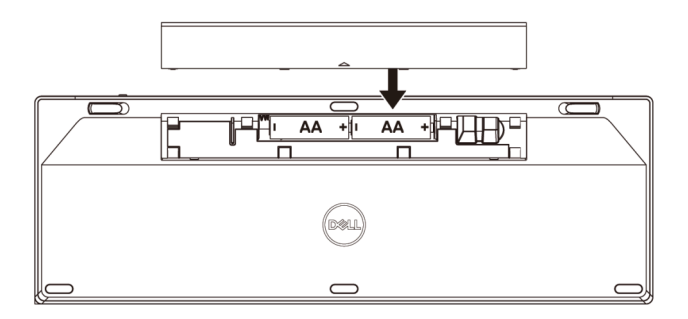

Dell

4. Trượt nút bật/tắt nguồn sang phải để bật bàn phím.

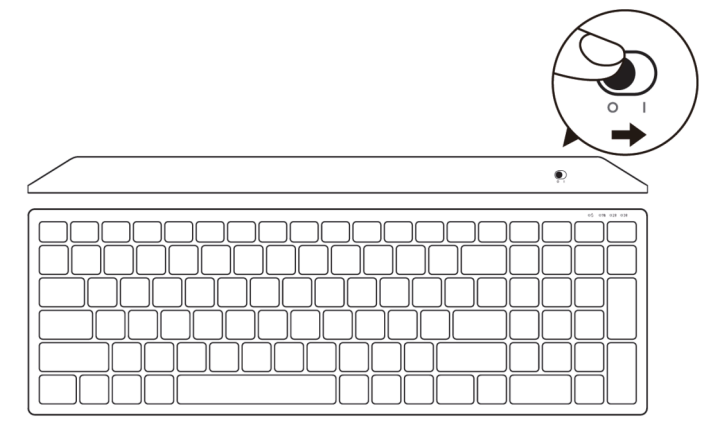

LƯU Ý: Đảm bảo khoảng cách giữa máy tính và bàn phím nằm trong phạm vi 10 mét.

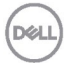

## Ghép nối bàn phím không dây

Bạn có thể ghép nối bàn phím không dây Dell với các thiết bị bằng USB và Bluetooth. Ban có thể ghép nối và chuyển đổi giữa máy tính xách tay, máy tính để bàn và thiết bị di động tương thích.

#### Ghép nối với USB phát không dây

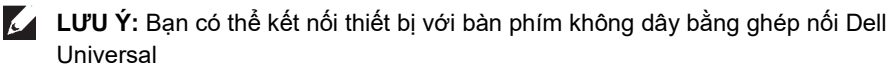

- 1. Cắm USB phát không dây Dell Universal vào cổng USB trên máy tính.
- LƯU Ý: thiết bị truyền phát vô tuyến (RF) đã được ghép nối sẵn trước khi xuất xưởng.

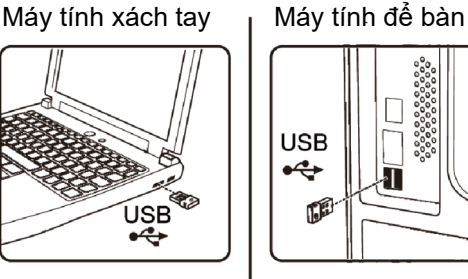

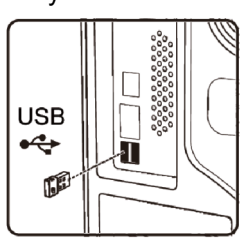

2. Đèn chế độ kết nối trên bàn phím được cài sang Ghép nối Dell Universal theo mặc đinh.

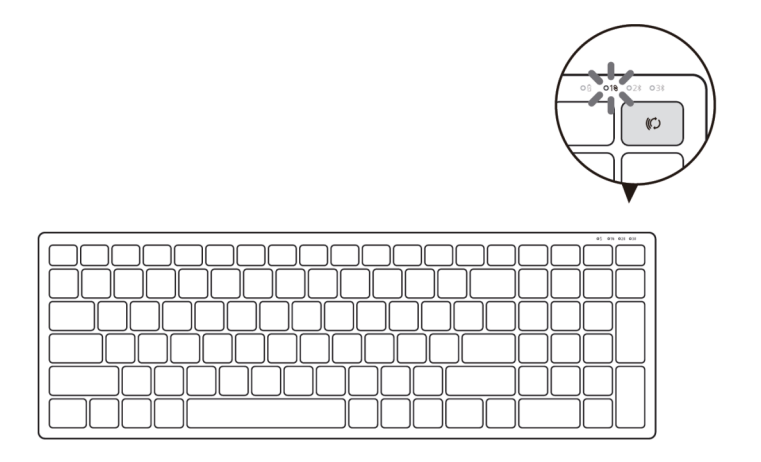

DEL

3. Bàn phím sẽ được ghép nối với thiết bị USB của bạn.

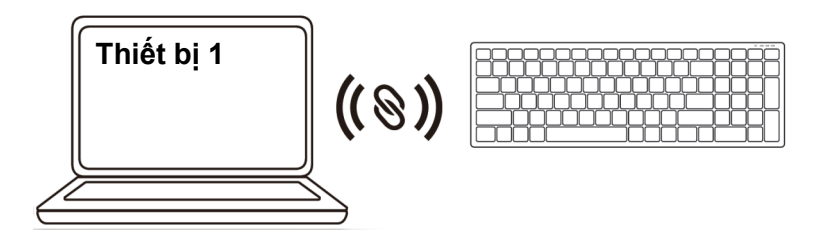

Ghép nối bàn phím không dây bằng Bluetooth Bạn có thể kết nối tối đa hai thiết bị với bàn phím không dây bằng Bluetooth.

 Nhấn nút chế độ kết nối hai lần trên bàn phím (trong vòng 3 giây) cho đến khi đèn chế độ kết nối (2\$) sáng lên cho biết kết nối Bluetooth thứ hai đã được chọn.

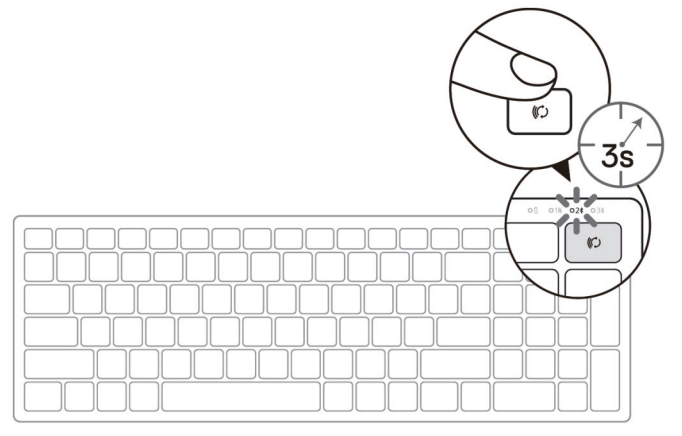

- 2. Ghép nối bàn phím với máy tính có hỗ trợ Bluetooth.
  - a. Trong thanh Search (Tìm kiếm) của Windows, nhập Bluetooth.
  - b. Nhấp vào Bluetooth and other devices settings (Cài đặt Bluetooth và các thiết bị khác). Cửa sổ Settings (Cài đặt) sẽ hiển thị.
  - c. Nhấp vào Bluetooth & other devices (Bluetooth & các thiết bị khác). Đảm bảo đã bật Bluetooth.
  - d. Từ danh sách thiết bị, nhấp vào Dell Keybd (Bàn phím Dell).

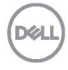

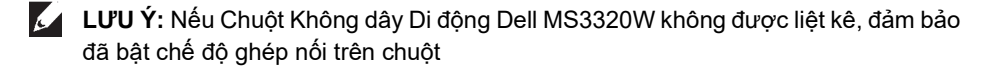

3. Đảm bảo thực hiện quá trình ghép nối trên cả bàn phím và thiết bị.

Đèn kết nối Bluetooth thứ hai chuyển sang một màu trắng trong 3 giây để xác nhận kết nối đã được thiết lập và sau đó tắt. Sau khi bàn phím và thiết bị được ghép nối, chúng sẽ kết nối tự động khi bật Bluetooth và khi chúng nằm trong phạm vi Bluetooth.

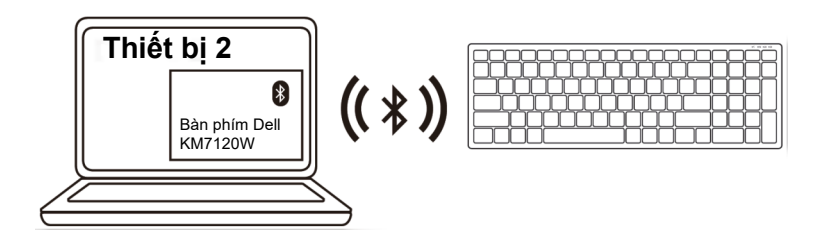

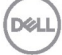

### Ghép nối thiết bị thứ 3 bằng Bluetooth

- LƯU Ý: Bạn có thể kết nối thiết bị thứ 3 với bàn phím không dây bằng Bluetooth.
- Nhấn nút chế độ kết nối hai lần trên bàn phím (trong vòng 3 giây) cho đến khi đèn chế độ kết nối (<u>3</u>≵) sáng lên cho biết kết nối Bluetooth thứ 3 hai đã được chọn.

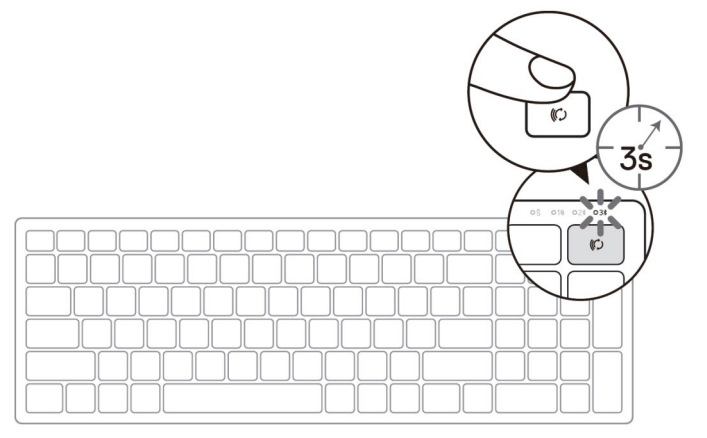

- 2. Ghép nối bàn phím với máy tính có hỗ trợ Bluetooth
  - a. Trong thanh Search (Tìm kiếm) của Windows, nhập Bluetooth.
  - b. Nhấp vào Bluetooth and other devices settings (Cài đặt Bluetooth và các thiết bị khác). Cửa sổ Settings (Cài đặt) sẽ hiển thị.
  - c. Nhấp vào Bluetooth & other devices (Bluetooth & các thiết bị khác). Đảm bảo đã bật Bluetooth.
  - d. Từ danh sách thiết bị, nhấp vào Dell Keybd (Bàn phím Dell).
- **LƯU Ý:** Nếu bàn phím KB7120W không được liệt kê, nhấn nút ghép nối Bluetooth trên bàn phím để đảm bảo bật chế độ ghép nối.

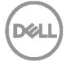

3. Đảm bảo thực hiện quá trình ghép nối trên cả bàn phím và thiết bị.

Đèn kết nối Bluetooth thứ 3 chuyển sang một màu trắng trong 3 giây để xác nhận kết nối đã được thiết lập và sau đó tắt. Sau khi bàn phím và thiết bị được ghép nối, chúng sẽ kết nối tự động khi bật Bluetooth và khi chúng nằm trong phạm vi Bluetooth.

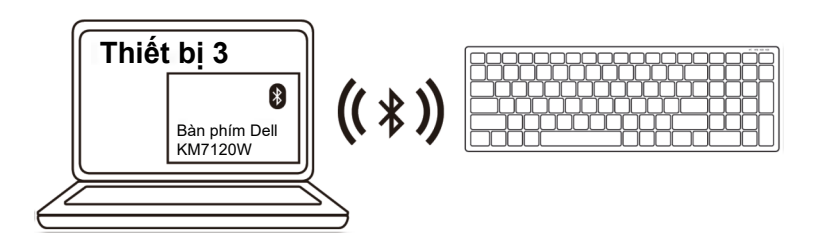

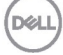

## Thông số kỹ thuật

#### Thông số chung

Số mẫu bàn phím Kiểu kết nối

Hệ điều hành hỗ trơ (2.4 GHz)

Hê điều hành hỗ trơ (Bluetooth)

#### Điên năng

Điện áp hoạt động Bắt buộc dùng pin Truyền phát vô tuyến Phạm vi bắt buộc dùng pin

#### Đặc tính vật lý

Trọng lượng (không pin) Kích thước:

- Chiều dài
- Chiều rông
- Chiều cao

#### Môi trường

Nhiệt độ:

- Hoạt động
- Bảo quản •

Đô ẩm bảo quản

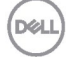

#### MS5320W

Công nghệ chế độ kết nối kép không dây & Bluetooth 2.4 GHz

- Windows 10/8/7/XP/ •
- Server 2008/Server 2012 •
- Linux 6.x, Ubuntu, Free DOS, Neokylin, • Red Hat
- Chrome và Android
- H<sub>D</sub>H MAC
- Windows 10/8
- Chrome và Android •
- HĐH MAC
- Linux 6.x, Ubuntu, Neokylin, Red Hat •

| 0,9 V – 1,6 V        |
|----------------------|
| 1 viên pin kiềm AA   |
| Truyền tin hai chiều |
| Tối đa 10 mét        |

84 g

114,50 mm (4,51 inch)

- 69,70 mm (2,74 inch)
- 41,60 mm (1,64 inch)

| 0°C - 40°C (32°F - 104°F)                  |
|--------------------------------------------|
| -40°C - 65°C (-40°F - 149°F)               |
| Độ ẩm tương đối tối đa 95%; không ngưng tụ |

### Thông số chung

Số mẫu chuột Kiểu kết nối

Hệ điều hành hỗ trợ (2.4 GHz)

Hệ điều hành hỗ trợ (Bluetooth)

#### Điện năng

Điện áp hoạt động Bắt buộc dùng pin Truyền phát vô tuyến Phạm vi bắt buộc dùng pin

### Đặc tính vật lý

Trọng lượng (không pin) Kích thước:

- Chiều dài
- Chiều rộng
- Chiều cao

#### Môi trường

Nhiệt độ:

- Hoạt động
- Bảo quản

Độ ẩm bảo quản

#### KB7120W

Công nghệ chế độ kết nối kép không dây & Bluetooth 2.4 GHz

- Windows 10/8/7/XP/Vista Server 2003/ Server 2008/Server 2012
- Linux 6.x, Ubuntu, Free DOS, Neokylin, Red Hat
- Chrome và Android
- HĐH MAC
- Windows 10/8
- Chrome và Android
- HĐH MAC
- Linux 6.x, Ubuntu, Neokylin, Red Hat

2,2 V – 3,0 V Hai viên pin kiềm AA Truyền tin hai chiều Tối đa 10 mét

500,90 g

122 mm (4,80 inch) 363,40 mm (14,31 inch)

35,52 mm (1,40 inch)

0°C - 40°C (32°F - 104°F) -40°C - 65°C (-40°F - 149°F) Độ ẩm tương đối tối đa 95%; không ngưng tụ

Deell

# Khắc phục sự cố

| Sự cố                                                                                                    | Nguyên nhân có thể                                                                                                    | Giải pháp khả thi                                                                                                    |
|----------------------------------------------------------------------------------------------------|----------------------------------------------------------------------------------------------------|----------------------------------------------------------------------------------------------------|
| Không thể sử Đèn báo LED màu<br>dụng chuột/bàn trắng ở đỉnh chuột<br>phím không sáng khi đã bật<br>chuột | <ol> <li>Kiểm tra xem pin đã được lắp<br/>đúng cách chưa.</li> <li>Các cực pin "+" và "-" phải<br/>tuân theo cực được chỉ định<br/>trên nhãn ngăn chứa pin.</li> </ol> |                                                                                                    |
|                                                                                                    |                                                                                                    | <ol> <li>Kiểm tra mức pin.</li> <li>Nếu chuột sử dụng pin<br/>sạc, hãy đảm bảo pin đã<br/>được sạc đầy.</li> <li>Nếu pin bị cạn kiệt, hãy<br/>thay bằng pin mới.</li> </ol>                                           |
|                                                                                                    |                                                                                                    | 3. Tắt chuột/bàn phím rồi bật lại.<br>Kiểm tra xem đèn trạng thái<br>pin có nhấp nháy màu vàng<br>nâu hay không - vốn cho biết<br>mức pin yếu. Nếu pin bị cạn<br>kiệt hoàn toàn, đèn trạng thái<br>pin sẽ không sáng. |
|                                                                                                    |                                                                                                    | <ul> <li>Đảm bảo USB phát không<br/>dây được kết nối trực tiếp với<br/>máy tính.</li> <li>Tránh sử dụng bộ sao cổng,<br/>bộ chia USB, v.v</li> </ul>                                                                  |
|                                                                                                    |                                                                                                    | <ol> <li>Thay đổi cổng USB.<br/>Cắm USB phát không dây<br/>vào cổng USB trên máy tính.</li> </ol>                                                                                                    |

Dell

| Sự cố                                                                  | Nguyên nhân có thể                                                                     | Giải pháp khả thi                                                                                                    |
|------------------------------------------------------------------------|----------------------------------------------------------------------------------------|----------------------------------------------------------------------------------------------------|
| Không thể ghép<br>nối chuột/bàn<br>phím với máy tính<br>bằng Bluetooth | Biểu tượng Bluetooth<br>trên máy tính không<br>sáng khi kết nối chuột<br>với máy tính. | <ol> <li>Kiểm tra mức pin.</li> <li>Nếu chuột/bàn phím sử<br/>dụng pin sạc, hãy đảm<br/>bảo pin đã được sạc đầy.</li> <li>Nếu pin bị cạn kiệt, hãy<br/>thay bằng pin mới.</li> </ol>                                        |
|                                                                        |                                                                                        | 2. Hãy tắt chuột/bàn phím rồi<br>bật lại. Kiểm tra xem đèn<br>trạng thái pin có nhấp nháy<br>màu vàng nâu hay không -<br>vốn cho biết mức pin yếu.<br>Nếu pin bị cạn kiệt hoàn toàn<br>đèn trạng thái pin sẽ không<br>sáng. |
|                                                                        |                                                                                        | <ol> <li>Khởi động lại máy tính.</li> </ol>                                                                                                    |
|                                                                        |                                                                                        | <ol> <li>Kiểm tra xem hệ điều hành cơ<br/>phải là Windows 10/Windows<br/>8/Chrome/Android.</li> </ol>                                                                                                    |
|                                                                        |                                                                                        | 5. Đảm bảo chuột/bàn phím<br>được cài ở chế độ Bluetooth<br>Low Energy (BLE) trên máy<br>tính. Để biết thêm thông tin,<br>xem tài liệu kèm theo máy<br>tính của bạn.                                                        |
|                                                                        |                                                                                        | <ol> <li>Tắt rồi bật lại, sau đó bật chế<br/>độ Bluetooth Low Energy<br/>(BLE) trên máy tính. Để biết<br/>thêm thông tin, xem tài liệu<br/>kèm theo máy tính của bạn.</li> </ol>                                            |
|                                                                        |                                                                                        |                                                                                                    |

| Sự cố                                                | Nguyên nhân có thể                                                                         | Giải pháp khả thi                                                                                                    |
|------------------------------------------------------|--------------------------------------------------------------------------------------------|----------------------------------------------------------------------------------------------------|
| Con trỏ chuột<br>không di chuyển                     | Con trỏ chuột không<br>phản hồi                                                            | <ol> <li>Kiểm tra mức pin.</li> <li>Nếu chuột sử dụng pin</li> </ol>                                                                                                    |
| Các nút chuột<br>trái/phải không<br>hoạt động        | Không phản hồi khi<br>nhấn nút chuột trái<br>hoặc phải                                     | sạc, hãy đảm bảo pin đã<br>được sạc đầy.<br>• Nếu pin bị cạn kiệt, hãy<br>thay bằng pin mới.                                                                                                    |
|                                                      |                                                                                            | <ol> <li>Hãy tắt chuột rồi bật lại.<br/>Kiểm tra xem đèn trạng thái<br/>pin có nhấp nháy màu vàng<br/>nâu 10 lần hay không - vốn<br/>cho biết mức pin yếu. Nếu pin<br/>bị cạn kiệt hoàn toàn, đèn<br/>trạng thái pin sẽ không sáng.</li> </ol> |
|                                                      |                                                                                            | <ol> <li>Khởi động lại máy tính.</li> </ol>                                                                                                    |
| Không thể ghép<br>nối chuột/bàn<br>phím với máy tính | Đã nhận báo lỗi ghép<br>nối không dây trong<br>khi ghép nối chuột/bàn<br>phím với máy tính | <ol> <li>Kiểm tra mức pin.</li> <li>Nếu chuột/bàn phím sử<br/>dụng pin sạc, hãy đảm<br/>bảo pin đã được sạc đầy.</li> </ol>                                                                                                    |

 Nếu pin bị cạn kiệt, hãy thay bằng pin mới.

Dell

| Sự cố                                                | Nguyên nhân có thể                                                                         | Giải pháp khả thi |                                                                                                    |
|------------------------------------------------------|--------------------------------------------------------------------------------------------|-------------------|----------------------------------------------------------------------------------------------------|
| Không thể ghép<br>nối chuột/bàn<br>phím với máy tính | Đã nhận báo lỗi ghép<br>nối không dây trong<br>khi ghép nối chuột/bàn<br>phím với máy tính | 2.                | Hãy tắt chuột/bàn phím rồi<br>bật lại.<br>Kiểm tra xem đèn trạng thái<br>pin có nhấp nháy màu vàng<br>nâu 10 lần hay không - vốn<br>cho biết mức pin yếu. Nếu pin<br>bị cạn kiệt hoàn toàn, đèn<br>trạng thái pin sẽ không sáng. |
|                                                      |                                                                                            | 3.                | Khởi động lại máy tính.                                                                                                    |
| Đã mất kết nối<br>không dây                          | Chuột đã ghép nối<br>trước đó không còn<br>hoạt động trên máy<br>tính                      | 1.                | Đảm bảo USB phát không<br>dây được kết nối trực tiếp với<br>máy tính.<br>Tránh sử dụng bộ sao cổng,<br>bộ chia USB, v.v                                                                                                    |
|                                                      |                                                                                            | 2.                | Thay đổi cổng USB. Cắm<br>USB phát không dây vào<br>cổng USB trên máy tính.                                                                                                    |

D¢LL

## Thông tin pháp lý

#### Bảo hành

#### Chính sách bảo hành giới hạn và gửi trả hàng

Những sản phẩm mang thương hiệu Dell được bảo hành phần cứng giới hạn ba năm. Nếu mua sản phẩm cùng với máy tính Dell, nó sẽ tuân thủ chính sách bảo hành của máy tính đó.

#### Đối với khách hàng ở Mỹ:

Việc mua và sử dụng sản phẩm của bạn phải tuân thủ thỏa thuận người dùng cuối của Dell mà bạn có thể tìm thấy tại <u>Dell.com/terms</u>. Tài liệu này chứa điều khoản phân xử ràng buộc.

#### Đối với khách hàng châu Âu, Trung Đông và châu Phi:

Những sản phẩm mang thương hiệu Dell đã được bán và sử dụng phải tuân thủ các quyền tiêu dùng hợp pháp hiện hành của nước sở tại, các điều khoản của mọi thỏa thuận bán lẻ mà bạn đã ký kết (vốn sẽ có hiệu lực giữa bạn và nhà bán lẻ đó) và các điều khoản hợp đồng người dùng cuối của Dell.

Dell cũng có thể cung cấp chế độ bảo hành phần cứng bổ sung - bạn có thể tìm thấy chi tiết đầy đủ của hợp đồng người dùng cuối của Dell và các điều khoản bảo hành bằng cách truy cập <u>Dell.com</u>, chọn quốc gia của bạn từ danh sách ở phía dưới trang "home (trang chủ)" và sau đó nhấp liên kết "terms and conditions (điều khoản và điều kiện)" về các điều khoản người dùng cuối hoặc liên kết "support (hỗ trợ)" về các điều khoản bảo hành.

#### Đối với khách hàng ngoài nước Mỹ:

Những sản phẩm mang thương hiệu Dell được bán và sử dụng phải tuân thủ các quyền tiêu dùng hợp pháp hiện hành của nước sở tại, các điều khoản của mọi thỏa thuận bán lẻ mà bạn đã ký kết (vốn sẽ có hiệu lực giữa bạn và nhà bán lẻ đó) và các điều khoản bảo hành của Dell. Dell cũng có thể cung cấp chế độ bảo hành phần cứng bổ sung - bạn có thể tìm thấy chi tiết đầy đủ của các điều khoản bảo phành của Dell. Dell.com, chọn quốc gia của bạn từ danh sách phía dưới trang "home (trang chủ)" và sau đó nhấp liên kết "terms and conditions (điều khoản và điều kiện)" hoặc liên kết "support (hỗ trợ)" để xem các điều khoản bảo hành.

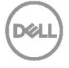